## ้คู่มือการคำนวณภาษีชาวต่างชาติ กรณีที่อัตราแลกเปลี่ยนไม่เท่ากันในแต่ละเดือน

สำหรับกิจการที่มีชาวต่างชาติ แล้วมีการจ่ายเงินเดือนตามอัตราแลกเปลี่ยนของก่าเงินในแต่ละเดือน ทำให้พนักงานต่างชาติจะได้รับ เงินไม่เท่ากันในแต่ละเดือน เนื่องจากมีอัตราแลกเปลี่ยนเงินตราต่างประเทศเปลี่ยนแปลงอยู่ตลอดเวลา ซึ่งมีการตั้งก่าในโปรแกรมให้กำนวณ เงินเดือนให้กับพนักงาน ดังนี้

<u>ตัวอย่าง</u> พนักงานชาวต่างชาติได้รับเงินเดือนเป็นอัตรา 4,500 ดอลลาร์ ซึ่งจะต้องนำเงินเดือนที่ได้รับเป็นเงินดอลลาร์ไปเปลี่ยนเป็น เงินบาท จึงทำให้เงินเดือนพนักงานแต่ละเดือนไม่เท่ากัน เนื่องจากจะผันแปรไปตามอัตราการแลกเปลี่ยน ซึ่งพนักงานชาวต่างชาติมีการกำนวณ ภาษีแบบออกให้ตลอดไป มีวิธีการตั้งก่าและการบันทึกเงินเพิ่มเงินหัก ดังนี้

้งากตัวอย่างข้างต้น สามารถบันทึกข้อมูลในโปรแกรมเงินเดือนตามขั้นตอนดังนี้

 กำหนดข้อมูลในประวัติพนักงาน : ในช่องอัตราเงินเดือนให้ระบุยอดเงินเท่ากับ 0 เนื่องจากกรณีที่เงินเดือนที่ได้รับไม่เท่ากันในแต่ละ เดือน จะกำหนดก่ากงที่ในช่องอัตราเงินเดือนไม่ได้

| รณะบายอน บุคคลคาบประกน<br>* ประเภท<br>() ประสา<br>กรัญ () ()<br>สถาแท็ปฏิบัติกานประสา | เบษขยม สหรการลา ตางชาต (สุสมรส<br>เการล้าง      |
|---------------------------------------------------------------------------------------|-------------------------------------------------|
| สถานที่ปฏิบัติงานประสา                                                                | •                                               |
| * สาขา ลาดหญ้า<br>ไซด์งาน ไม่สังกัด                                                   | ▼ <b>€</b>                                      |
| 0.00                                                                                  | * งวดที่ล่าย<br>๏ เดือน สัปดาห์                 |
| ต่อเดือน 💌<br>01/07/2560                                                              | 🔘 ครั้งเดือน 💿 งวดพิเศษ<br>🔘 10 วัน             |
| พ จำกัด (มหาชน)                                                                       |                                                 |
| ต่<br>01                                                                              | 0.00 🕞<br>อมคือน 🔹<br>/07/2560<br>รำกัด (มหาชน) |

- สร้างประเภทเงินเพิ่มขึ้นมา 2 รหัส : เพื่อใช้สำหรับบันทึกเงินเดือนให้พนักงานต่างชาติ โดยทำการตั้งค่าดังนี้
   2.1 สร้างเงินเพิ่มรหัส 1232 ชื่อ เงินเดือน (US) : เพื่อใช้สำหรับบันทึกอัตราเงินเดือนเป็นเงินดอลลาร์ที่จะให้พนักงาน
  - ช่องคำนวณขอคเงินจาก ระบุเป็น 0
  - รวมขอดนี้เพื่อคำนวณประกันสังคม ไม่ต้องคลิกเครื่องหมายถูก เนื่องจากเงินประเภทนี้ไม่มีผลในการคำนวณประกันสังคม
  - ยอดเงินนี้ต้องเสียภาษี ไม่ต้องคลิกเครื่องหมายถูก เนื่องจากเงินประเภทนี้ไม่มีผลในการคำนวณภาษี

| ม แก้ไข หน้าต่าง                                                                                                    | วิธีใช้ 🌙                                                                                                    | 0                                                      | : 📖 🚯                                                                                                    | \                                                                                                    |                                                               |                               |
|----------------------------------------------------------------------------------------------------|----------------------------------------------------------------------------------------------------|--------------------------------------------------------|----------------------------------------------------------------------------------------------------|----------------------------------------------------------------------------------------------------|---------------------------------------------------------------|-------------------------------|
| หัส                                                                                                    |                                                                                                    | 123                                                    | 2                                                                                                    |                                                                                                    | ยังใช้งาน                                                     |                               |
| ร้อไทย                                                                                                    | เงินเดือน (US)                                                                                                    |                                                        |                                                                                                    |                                                                                                    |                                                               |                               |
| ร้ออังกฤษ                                                                                                    |                                                                                                    |                                                        |                                                                                                    |                                                                                                    |                                                               |                               |
| หนักงานที่ได้รับเงินได้                                                                                                    |                                                                                                    |                                                        |                                                                                                    |                                                                                                    |                                                               |                               |
| ilsedn 🔽                                                                                                    | ราชวัน                                                                                                    |                                                        | รายชื่น                                                                                                    | [PP]                                                                                                    | 🧿 บาห                                                         | 🔘 ซำโมง                       |
|                                                                                                    |                                                                                                    |                                                        |                                                                                                    |                                                                                                    | 🔘 วัน                                                         | 🔘 นาหี                        |
| กันวณขอดเงินจาก                                                                                                    | n                                                                                                    |                                                        |                                                                                                    |                                                                                                    |                                                               |                               |
|                                                                                                    |                                                                                                    |                                                        |                                                                                                    |                                                                                                    |                                                               |                               |
|                                                                                                    |                                                                                                    |                                                        |                                                                                                    |                                                                                                    |                                                               |                               |
| * * * * *                                                                                                    | (                                                                                                    |                                                        |                                                                                                    | en 9                                                                                                    | A. X.                                                         |                               |
| พิ่มหรือลดเงินได้<br>ว.อื่นขอดเงิน                                                                                                    | (หนึ่ม                                                                                                    |                                                        | •                                                                                                    | วิธีปัดเศษ<br>ระบบวอเมินขั้นตัว                                                                             | ปิดทั้ง<br>สำนดคมไรรลับ สั<br>สามออนไรรลับ สั                 | <b>▼</b>                      |
| พิ่มหรือลดเงินได้<br>ฉลี่ขยอดเงิน                                                                                                    | เพิ่ม<br>ไม่ต้องเฉลี่ย                                                                                                    | A. 2                                                   | •                                                                                                    | วิธีปิดเศษ<br>รวมขอดเงินนี้เพื่อ                                                                            | ปัตห้ัง<br>คำนวณประกันสั                                      | 🔹                             |
| พิ่มหรือลดเงินได้<br>ฉลี่ยยอดเงิน<br>วมยอดเงินนี้เพื่อคำนวณ/<br>Istionสิทธิการกา                                                                                                    | เพิ่ม<br>ไม่ต้องเฉลี่ย<br>าองทุนสำรองเลี้ยง                                                                                                | ซัพ ?                                                  | •                                                                                                    | วิธีปิดเศษ<br>รวมขอดเงินนี้เพื่อ<br>ขอดเงินนี้ต้องเสีย<br>ขอดเงินนี้ต้องเสีย                                | ปิดทั้ง<br>ศำนวดประกันสั<br>ภาษี ?<br>เข้น                    | •<br>1911 ?                   |
| พิ่มหรืออดเงินได้<br>ฉลี่ยยอดเงิน<br>วมยอดเงินนี้เพื่อศำนวณ<br>ประเภทสำหธิการอา<br>ประเภทค่าสวัสดัการ                                                                                                    | เพิ่ม<br>ไม่ต้องเฉลี่ย<br>าองหุนสำรองเลี้ยง<br>ไม่ได่ไช้สำคริ<br>ไม่ได่ไช้งาน                                                              | ซัพ ?                                                  | •                                                                                                    | วิธีปัตเศษ<br>รวมขอดเงินนี้เพื่อ<br>ขอดเงินนี้ต้องเสีย<br>ขอดเงินนี้หักเบี้ยา<br>แสดงในรายงาน               | ปิดทั้ง<br>คำนวดประกันสั<br>ภาษี ?<br>เข้น<br>แสดงในช่องเ     | งคม ?                         |
| พิ่มหรือลดเงินได้<br>ฉลี่ยยอดเงิน<br>ามยอดเงินนี้เพื่อคำนวณ/<br>ประเภทส์ทธิการลา<br>ประเภทค่าสวัสติการ                                                                                                    | เพิ่ม<br>ไม่ต้องเฉลี่ย<br>าองทุนสำรองเสี้ยง<br>ไม่ได้ใช้สำคริ<br>ไม่ได้ใช้งาน                                                              | ซัพ ?                                                  | •                                                                                                    | ว์ธีปิดเศษ<br>รวมขอดเงินนี้เพื่อ<br>ขอดเงินนี้ด้องเสีย<br>ขอดเงินนี้หักเบี้ยง<br>แสดงในรายงาน               | ปิดทั้ง<br>คำนวณประกันสั<br>ภาษี ?<br>เข้น<br>แสดงในช่องเ     | งคม? 🦳<br>                    |
| หมิ่มหรือลดเงินได้<br>ฉลี่ขยอดเงิน<br>วรมขอดเงินนี้เพื่อคำนวณ/<br>Jsะเกทส์ทธิการลา<br>Jsะเกทค่าสวัสต์การ<br>เฉพาะกรณีเงินได้เสียกา<br>วัธิศัตราช                                                                                        | เพิ่ม<br>ไม่เต้องเฉลี่ย<br>าองหุนสำรองเลี้ยง<br>ไม่ได้ใช้สำร<br>ไม่ได้ใช้งาน<br>ซึ                                                         | ซัพ ?<br>ศาพนะ                                         | •<br>•<br>•                                                                                                    | ริธีปิดเศษ<br>รมมขอดเงินนี้เพื่อ<br>ขอดเงินนี้ด้องเสีย<br>ขอดเงินนี้หักเบี้ยง<br>แสดงในรายงาน               | ปิตทั้ง<br>ศำนวลประกันสั<br>ภาษี ?<br>เอ็น<br>แสดงในช่องเ     | •)<br>มคม ?                   |
| หนิมหรืออดเงินได้<br>ฉลัยขอดเงิน<br>ประเภทสัทธิการลา<br>ประเภทค่าสวัสดิการ<br>เฉพาะกรณีเงินได้เสียกา<br>วิธีคิดภาษี<br>ประเภทเงินได้เอามมาด                                                                                             | เพิ่ม<br>ไม่ต้องเฉลีย<br>กองทุนสำรองเลี้ยง<br>ไม่ได้ใช้สำรธิ<br>ไม่ได้ใช้งาน<br>เชื                                                        | ขัพ ?<br>ศาหนอ<br>40 (1)                               | <ul> <li></li> <li></li> <li><!--</td--><td>ร์ธีปิดเศษ<br/>รมมยอดเงินนี้เพื่อ<br/>ยอดเงินนี้ด้องเสีย<br/>ยอดเงินนี้หักเบี้ยง<br/>แสดงในรายงาน<br/>ภาน</td><td>[ปิดทั้ง<br/>คำนวดประกันส์<br/>ภาษี ?<br/>เข้น<br/>[แสดงในช่องเ</td><td>งคม ? 🦳</td></li></ul> | ร์ธีปิดเศษ<br>รมมยอดเงินนี้เพื่อ<br>ยอดเงินนี้ด้องเสีย<br>ยอดเงินนี้หักเบี้ยง<br>แสดงในรายงาน<br>ภาน        | [ปิดทั้ง<br>คำนวดประกันส์<br>ภาษี ?<br>เข้น<br>[แสดงในช่องเ   | งคม ? 🦳                       |
| หนิมหรืออดเงินได้<br>ฉลัยขอดเงิน<br>ประเภทสัทธิการลา<br>ประเภทค่าสวัสดิการ<br>เฉพาะกรณีเงินได้เสียกา<br>วิธีคิดภาษี<br>ประเภทเงินได้เอามมาดฯ<br>ชื่อที่แสดงใน ภ.ง.ด.                                                                    | (เพิ่ม<br>ไปเต้องเฉลี่ย<br>าองทุนสำรองเลี้ยง<br>ไปวิเคโช้สัทธิ<br>ไปวิเคโช้งาน<br>เษี                                                      | ซัพ ?<br>คำหนะ<br>40 (1)<br>เงินเติล                   | •<br>•<br>•<br>•<br>•<br>•<br>•<br>•<br>•<br>•<br>•<br>•<br>•<br>•<br>•<br>•<br>•                                                                                                    | ร์ธีปิดเศษ<br>รวมขอดเงินนี้เพื่อ<br>ขอดเงินนี้ต้องเสีย<br>ขอดเงินนี้หักเบี้ยง<br>แสดงในรายงาน<br>ภาน        | [ปิดทั้ง<br>คำนวดประกันสั<br>ทาษี ?<br>เข้น<br>[แสดงในช่องเ   | งคม?                          |
| หมิดหรืออดเงินได้<br>ฉลัยขอดเงิน<br>มระอดเงินนี้เพื่อคำนวณก<br>ไระเภทเพิ่มธิการลา<br>ไระเภทเก่าสวัสดิกาง<br>เฉพาะคาสมันได้เสียภา<br>วิธีคิดกาษ<br>ประเภทเงินได้ตามมาดก<br>วิธีการประมาณเงินได้ค้า                                       | (เพิ่ม<br>ไปม่ต้องเฉลี่ย<br>กองทุนสำของเลี้ยง<br>ไปม่ได้ใช้สำหรั<br>ไปม่ได้ใช้งาน<br>เชื<br>รา                                             | ซีท ?<br>//าหนด<br>40 (1)<br>เงินเดีย                  | •<br>•<br>•<br>•<br>•<br>•<br>•<br>•<br>•<br>•<br>•<br>•<br>•<br>•<br>•<br>•<br>•<br>•                                                                                                    | ริธีปิดเศษ<br>รวมขอดเงินนี้เพื่อ<br>ขอดเงินนี้เคืองเสีย<br>ขอดเงินนี้หักเบื้อง<br>แสดงในราชงาน              | ปิดหรึ่ง<br>คำนวดเประกันสั<br>ภาษี ?<br>ว่อัน<br> แสดงในช่องเ | งคม ? □ งิคม ? □ งินได้อียน ▼ |
| หม่หรือออเงินได้<br>ฉลัยขออเงิน<br>หมอขอดเงินไห้อย่านเวลง<br>ประเภทเจ้าส์อีการสา<br>ไร่หมอกจะไม่ได้สาม<br>ประเภทเงินได้อ่านมาต่<br>ประเภทเงินได้อ่านมาต่<br>ชื่อที่ตามประเภทเงินได้กั<br>วิธีคิดค่าใช้จ่ายเงินได้ก็                     | (เพิ่ม<br>ไปม่ต้องเฉลี่ย<br>กองทุนสำรองเลี้ยง<br>ไปม่ได้ใช้สำหรั<br>ไปม่ได้ใช้งาน<br>เชื<br>รา                                             | <b>ซ์ท</b> ?<br>คำหนด<br>(40 (1)<br>เงินเด็ง<br>(คามมา | <ul> <li>จานเพิ่มพน์ก</li> <li>อน (US)</li> </ul>                                                                                                    | ริธีปัตเศษ<br>รวมขอดเงินนี้ต้องเสีย<br>ขอดเงินนี้ด้างป้อง<br>แสดงในรายงาน<br>ภาน<br>0(2)                    | [ปิดหรึ่ง<br>คำนวณประกันสั<br>ภาษี ?<br>ภขัน<br>[แสดงในช่องเ  | งคม ? งคม ? งินได้อื่นๆ >     |
| หนัดคือออเงินได้<br>ฉลียขอดเห้น<br>หมะออเงินไม่เพื่อสำนวณ<br>ประเทศสำคัญ<br>ประเทศจำสวัสต์การ<br>และการเห้นได้ตามมาต<br>ซื้อสื่อสารใช้ ประเทศจำนาดเห็นได้จำ<br>ประเทศจำนาดเห็นได้<br>ผู้สื่อสารใช้เราแห้นได้<br>เมาาะการเล้ย์ตล่าใช้เรา | (เพิ่ม<br>ไปม่ต่องเฉลีย<br>อองมุนสำรองเลี้ยง<br>วองมุนสำรองเลี้ยง<br>ไปม่าตรีเช้งกน<br>ไปม่าตรีเช้งกน<br>เชื<br>รถ<br>รถ<br>รถ<br>มแบบเหมา | ซิพ ?                                                  | <ul> <li>•</li> <li>•</li></ul>                                                                                                    | ริธีปิดเศษ<br>รวมขอดเงินนี้เคือ<br>ขอดเงินนี้ด้องเสีย<br>ขอดเงินนี้หักเบี้ยร<br>แสดงในรายงาน<br>งาน<br>0(2) | (ปัตหรึ่ง<br>คำนวณประกันสั<br>ตาษี ?<br>เข้น<br>(แสดงในช่องเ  | งคม ? งิคม ? งินได้อื่นๆ ▼    |

หมายเหตุ : เงินเพิ่มรหัสนี้ใช้เป็นรหัสที่เป็นเงินเดือนที่ได้รับเป็นดอลลาร์ ซึ่งเป็นเงินได้ประจำ โดยต้องนำไปบันทึกเป็นเงินได้ประจำในแฟ้ม ประวัติพนักงาน และระบุจำนวนเท่ากับ จำนวนเงินเดือนที่เป็นสกุลต่างประเทศที่พนักงานชาวต่างชาติได้รับ เช่น 4,500 ดอลลาร์

2.2 สร้างเงินเพิ่มรหัส 1233 ชื่อ เงินเดือน (Rate Thai) เพื่อใช้สำหรับบันทึกอัตราแลกเปลี่ยนในแต่ละเดือนและให้โปรแกรมนำอัตรา แลกเปลี่ยนไปคูณกับอัตราเงินเดือนที่เป็นดอลลาร์

- ช่องคำนวณยอดเงินจาก ระบุเป็น QTY()\*RQTY(1232)
- รวมยอดนี้เพื่อกำนวณประกันสังกม ให้กลิกเกรื่องหมายถูก เพื่อให้โปรแกรมกำนวณประกันสังกมจากเงินได้ประเภทนี้
- ยอดเงินนี้ต้องเสียภาษี ให้คลิกเครื่องหมายถูก เพื่อให้โปรแกรมคำนวณภาษีจากเงินได้ประเภทนี้
- วิธีการประมาณการภาษีเงินได้ เลือกเป็น เงินเพิ่มเงินหักเกิดประจำทั้งปี เนื่องจากเงินได้ประเภทนี้เปรียบได้กับขอดเงินเดือน ที่ได้รับทั้งปี

| ศีม แก้ไข หน้าต่าง                                                                                                    | วิธีใช้ 🌙                                                                                      | 2 <mark>0</mark>                                               |                                                                                                    |                                                                                                    |                                                                             |                     |        |
|----------------------------------------------------------------------------------------------------|------------------------------------------------------------------------------------------------|----------------------------------------------------------------|----------------------------------------------------------------------------------------------------|----------------------------------------------------------------------------------------------------|-----------------------------------------------------------------------------|---------------------|--------|
| รหัส                                                                                                    |                                                                                                | 1233                                                           |                                                                                                    |                                                                                                    | ยังใช้งาน                                                                   |                     |        |
| ซื้อไทย                                                                                                    | เงินเดือน (Rate                                                                                | Thai)                                                          |                                                                                                    |                                                                                                    |                                                                             |                     |        |
| ชื่ออังกฤษ                                                                                                    |                                                                                                |                                                                |                                                                                                    |                                                                                                    |                                                                             |                     |        |
| พนักงานที่ได้รับเงินได้                                                                                                    |                                                                                                |                                                                |                                                                                                    |                                                                                                    | หน่วยสำนวน                                                                  |                     |        |
| ประจำ 🖉                                                                                                    | รายวัน                                                                                         |                                                                | รายชั้น                                                                                                    |                                                                                                    | 🖲 บาท<br>🔿 วัน                                                              | 🔘 ซ์วโมง<br>🔘 นาหั  |        |
| สำนวณขอดเงินจาก                                                                                                    | QTY()*RQTY(1                                                                                   | 1232)                                                          |                                                                                                    |                                                                                                    |                                                                             |                     |        |
|                                                                                                    |                                                                                                |                                                                |                                                                                                    |                                                                                                    |                                                                             |                     |        |
| เพิ่มหรือลดเงินได้                                                                                                    | เพิ่ม                                                                                          |                                                                | •                                                                                                    | วิธีปัดเศษ                                                                                                 | ปัตหา้ง                                                                     |                     | •      |
| เพิ่มหรือลดเงินได้<br>เฉลี่ยยอดเงิน                                                                                                    | เพิ่ม<br>ไม่ต้องเฉลี่ย                                                                         |                                                                | •                                                                                                    | ว์ธีปัดเศษ<br>รวมรอดเงินนี้เพื่อ                                                                           | ปัตห์ง<br>จำนวณประกันสังค:                                                  | u ?                 | •<br>V |
| เพิ่มหรือลดเงินได้<br>เฉลี่ขขอดเงิน<br>รวมขอดเงินนี้เพื่อคำนวณศ                                                                                                    | เพิ่ม<br>ใม่ต้องเฉลี่ย<br>เองหุนสำรองเลี้ยง                                                    | เซ็พ ?                                                         | •                                                                                                    | วิธีปัดเศษ<br>รวมขอดเงินนี้เพื่อ<br>ขอดเงินนี้ต้องเสีย                                                     | ป้ดหรึ่ง<br>สำนวณประกันสังคะ<br>กาษี ?                                      | u ?                 | •      |
| เพิ่มหรือลดเงินได้<br>เฉลี่ขขอดเงิน<br>รวมขอดเงินนี้เพื่อคำนวณะ<br>ประเภทสัทธิการลา                                                                                                    | เพิ่ม<br>ไม่ต้องเฉลี่ย<br>เองหุนสำรองเลี้ยง<br>ไม่ได้ใช้สัทธิ                                  | เซ็พ ?                                                         | •                                                                                                    | วิธีปัดเศษ<br>รวมขอดเงินนี้เพื่อ<br>ขอดเงินนี้ต้องเสีย<br>ขอดเงินนี้หักเบี้ยง                              | ปิดหรึ่ง<br>จำนวณประกันสังคะ<br>กาษี ?<br>อัน                               | u ?                 | •      |
| เพิ่มหร้ออดเงินได้<br>เฉลี่ยขอดเงิน<br>รวมขอดเงินนี้เพื่อคำนวณก<br>ประเภทสัทธิการอา<br>ประเภทคำสวัสดิการ                                                                                                    | เพิ่ม<br>ไม่ต้องเฉลี่ย<br>โองหุนสำรองเลี้ยง<br>ไม่ได่ใช้สิทธิ<br>ไม่ได่ใช้งาน                  | เซ็พ ?                                                         | •                                                                                                    | วิธีปิดเศษ<br>รวมขอดเงินนี้เพื่อ<br>ขอดเงินนี้ต้องเสีย<br>ขอดเงินนี้หักเบี้ยง<br>แสดงในราชงาน              | ปิดหรึ่ง<br>จำนวณประกันสังคะ<br>กาษี ?<br>อัน<br>แสดงในช่องเงิน             | ม?<br>ได้อื่นๆ      | •      |
| เพิ่มหร้อลดเงินได้<br>เฉลี่ยขอดเงิน<br>รรมขอดเงินนี้เพื่อคำนวณก<br>ประเภทสำหรัการลา<br>ประเภทค่าสวัสดิการ<br>- เฉพาะกรณีเงินได้เสียกา                                                                                                    | เพิ่ม<br>ไม่ต้องเฉลี่ย<br>องหุนสำรองเลี้ยง<br>ไม่ได้ใช้ลัทธิ<br>ไม่ได้ใช้งาน<br>ยี             | เซ็พ ?                                                         | •                                                                                                    | วิธีปัตเศษ<br>รวมขอดเงินนี้เพื่อ<br>ขอดเงินนี้ต้องเสีย<br>ขอดเงินนี้หักเบื้อง<br>แสดงในรายงาน              | [ปัตงกิ้ง<br>จำนวณประกันสังคะ<br>ภาษี ?<br>อัน<br>แสดงในช่องเงิน            | ม?<br>ได้อันา       | •      |
| เห็มหรืออดเงินได้<br>เฉลี่ยยอดเงิน<br>รรมยอดเงินนี้เพื่อคำนวณก<br>ประเภทสำหรัการลา<br>ประเภทคำสวัสดิการ<br>เฉพาะกรณีเงินได้เสียภา<br>วิธีคิดภาษี                                                                                                    | เพิ่ม<br>ไม่ต้องเฉลี่ย<br>โองทุนสำรองเลี้ยง<br>ไม่ได้ใช้สำหริ<br>ไม่ได้ใช้งาน<br>ยี            | ซิพ ?<br>กำหนดว่                                               | •<br>•<br>•<br>•                                                                                                    | ร์อีปัดเศษ<br>รวมขอดเงินนี้เพื่อ<br>ขอดเงินนี้ด้องเสีย<br>ขอดเงินนี้หักเบี้ยง<br>แสดงในราชงาน<br>าน        | [ปิดหรึ่ง<br>จำนวณประกันสังคะ<br>ภาษี ?<br>เข้น<br>[แสดงในช่องเงิน          | ม ?<br>ได้อื่นๆ     | •      |
| เพิ่มหรือลดเง้นได้<br>เฉลี่ยยอดเงิน<br>รรมยอดเงินนี้เพื่อคำเวณก์<br>รรมยอดเงินนี้เพื่อคำเวณก<br>ประเภทคำสวัสติการ<br>เฉพาะกรณีเงินได้เสียกา<br>ประเภทเงินได้เอามมาตะ                                                                                                    | เพิ่ม<br>ไม่ต้องเฉลี่ย<br>โองๆแล้ารองเลี้ยง<br>โม่ได้ใช้สิ่งหรื<br>ไม่ได้ใช้งำน<br>ซึ          | ซิพ ?<br>                                                      | •<br>•<br>•<br>•<br>•                                                                                                    | ว์ธีปิดเศษ<br>รวมขอดเงินนี้เพื่อ<br>ขอดเงินนี้ต้องเสีย<br>ขอดเงินนี้หักเบี้ยง<br>แสดงในราชงาน<br>าน        | เปิดหรั้ง<br>สำนวณประกันสังคะ<br>ภาษี ?<br>อัน<br>แสดงในช่องเงิน            | ม ?<br>ได้อื่นๆ<br> | •      |
| เพิ่มหรือลดเงินได้<br>เฉลี่ยขอดเงิน<br>รรมขอดเงินนี้เพื่อคำแวณก<br>ประเภทสำหรักรลา<br>ประเภทค่าสวัสติการ<br>เฉพาะกรณีเงินได้เสียภา<br>วิธีศิตภาษ<br>ประเภทเงินได้เอามมาดห<br>ชื่อที่แสดงใน ภ.ง.ด.                                                                                                    | เหน่ม<br>ในได้อิงเฉลี่ย<br>องคุณสำรองเลี้ยง<br>ในไปก็ไข้สำหรั<br>ในได้ใช้งาน<br>ซี             | ซิพ ?<br>                                                      | <ul> <li>ไปแพ้มพนักง</li> <li>ม (RateThai</li> </ul>                                                                                                    | วิธีปิดเสษ<br>รวมขอดเงินนี้เพื่อ<br>ขอดเงินนี้ต้องเสีย<br>ขอดเงินนี้หักเปี้ยร<br>แสดงในรายงาน<br>าน        | (ปัตหรึ่ง<br>สำนวณประกันสังคะ<br>ภาษี ?<br>อัน<br>(แสดงในช่องเงิน           | ม?<br>ได้อื่นๆ      |        |
| เห็มหร้อลดเงินได้<br>เฉลี่ยขอดเงินไ<br>รรมขอดเงินไห้ออ่านวณศ<br>ประเภทเล้าขอการ<br>เฉพาะกรณีเงินได้เสียกา<br>วัธิคิดกาษ<br>ประเภทเงินได้ตามมาตร<br>ชื่อที่เสดงาน ก.ง.ด.<br>วัธิการประมาแงินได้ทั่งไ                                                                                                    | เห็ม<br>(ไม่ต้องเฉลี่ย<br>องคุณสำรองเลี้ยง<br>(ไม่ได้ใช้สำหรั<br>(ไม่ได้ใช้งาน<br>ซี<br>ก      | ซ์พ ?<br>กำหนด1<br>40 (1)<br>เงินเดือา<br>เงินเพิ่ม            | <ul> <li></li> <li></li> <li><!--</td--><td>ร์ซีปิดเศษ<br/>รวมขอดเงินนี้เคืองเสีย<br/>ขอดเงินนี้ด้องเสีย<br/>ขอดเงินนี้หักเบ้ยร<br/>แสดงในราชงาน<br/>าน<br/></td><td>(ปัตหรึ่ง<br/>สำนวณประกันสังคะ<br/>ภาษี ?<br/>อัน<br/>(แสดงในช่องเงิน</td><td>ม ?<br/>ใต้อื่นๆ</td><td>•</td></li></ul> | ร์ซีปิดเศษ<br>รวมขอดเงินนี้เคืองเสีย<br>ขอดเงินนี้ด้องเสีย<br>ขอดเงินนี้หักเบ้ยร<br>แสดงในราชงาน<br>าน<br> | (ปัตหรึ่ง<br>สำนวณประกันสังคะ<br>ภาษี ?<br>อัน<br>(แสดงในช่องเงิน           | ม ?<br>ใต้อื่นๆ     | •      |
| เพิ่มชื่ออดเงิบได้<br>เฉลี่ยงอดเงิบ<br>รรมขอดเงิบนี้เพื่อสำนวณก<br>ประเทศสำรัสดัการ<br>เฉพาะกรณีเงิบได้เสื้อภา<br>วิธีดัดกาษ<br>ประเทศเป็นดีคนสมเด<br>ประเทศเป็นดีคน<br>เมื่อหน่าย<br>เมื่อหน่าย<br>เมื่อหน่าย<br>เป็นหน่าย<br>เป็นหน้าย<br>เป็นหน่าย<br>เป็นหน่าย<br>เป็นหน่าย<br>เป็นหน่าย<br>เป็นหน่าย<br>เป็นหน้าย<br>เป็นหน้าย<br>เป็น<br>เป็นหน้าย<br>เป็นหน้าย<br>เป็นหน้าย<br>เป็นหน้าย<br>เป็นหน้าย<br>เป็นหน้าย<br>เป็นหน้าย<br>เป็นหน้าย<br>เป็นหน้าย<br>เป็นหน้าย<br>เป็นหน้าย<br>เป็นหน้าย<br>เป็นหน้าย<br>เป็นหน้าย<br>เป็นหน้าย<br>เป็นหน้าย<br>เป็นหน้าย<br>เป็นหน้าย<br>เป็น<br>เป็น<br>เป็น<br>เป็น<br>เป็น<br>เป็น<br>เป็น<br>เป็น | (เพิ่ม<br>ไม่ต้องเฉลีย<br>เองทุนสำรองเลี้ยง<br>ไม่ได้ใช้สำหรั<br>ไม่ได้ใช้งาน<br>G             | ซิพ ?<br>ถ้าหนด์<br>40 (1)<br>เงินเด็อา<br>เงินเพื่ม<br>ตามมาธ | <ul> <li></li> <li></li> <li><!--</td--><td>ร์ธีปิดเศษ<br/>รวมขอดเงินนี้เคืองเสีย<br/>ขอดเงินนี้หักเวียง<br/>ขอดเงินนี้หักเวียง<br/>แสดงในราชงาน<br/>าน<br/></td><td>(ปิดหรื่ง<br/>สำนวณประกันสังคะ<br/>กาษี ?<br/>มีน<br/>(แสดงในช่องเงิน</td><td>ม?<br/>ได้อื่นๆ</td><td></td></li></ul>   | ร์ธีปิดเศษ<br>รวมขอดเงินนี้เคืองเสีย<br>ขอดเงินนี้หักเวียง<br>ขอดเงินนี้หักเวียง<br>แสดงในราชงาน<br>าน<br> | (ปิดหรื่ง<br>สำนวณประกันสังคะ<br>กาษี ?<br>มีน<br>(แสดงในช่องเงิน           | ม?<br>ได้อื่นๆ      |        |
| เช็มพิธอลงเงินได้<br>เฉลียมอองรินนี้เพื่อคำนวยเก<br>งนะยอดเงินนี้เพื่อคำนวยเก<br>ประเททจักมีสติการ<br>เฉลาะกรณ์เงินได้เสียกา<br>สัตวิตามช<br>ประเททงเงินได้ตามมาต<br>รัชกิจการ<br>วิธีการในเวลเด<br>วิธีการในเวลเด<br>วิธีการในเวลเด                                                                                                    | (เพิ่ม<br>ไม่ต้องเฉลีย<br>เองๆแล้าของเลี้ยง<br>ไม่ได้ใช้สำหรั<br>ไม่ได้ใช้งาน<br>ซี<br>ก<br>เป | ซิพ ?<br>อ้าหนด)<br>40 (1)<br>เงินเดือา<br>เงินเหล่ม<br>ตามมาฮ | •<br>•<br>•<br>•<br>•<br>•<br>•<br>•<br>•<br>•<br>•<br>•<br>•<br>•<br>•<br>•<br>•<br>•<br>•                                                                                                    | ร์ธีปิดเศษ<br>รมขอดเงินนี้เคืองเสีย<br>ขอดเงินนี้ห้องเสีย<br>ขอดเงินนี้หักเบี้ยง<br>แสดงในราชงาน<br>าน<br> | (ปัตหรึ่ง<br>สำนวณประกันสังคะ<br>กาษี ?<br>แสดงในช่องเงิน<br>แสดงในช่องเงิน | ม?<br>ได้อื่นๆ      |        |

หมายเหตุ : เงินเพิ่มรหัสนี้ใช้สำหรับการบันทึกอัตราเงินแลกเปลี่ยน ซึ่งจะต้องบันทึกเงินเพิ่มเงินหักในแต่ละงวด แล้วระบุอัตรา แลกเปลี่ยนในแต่ละเดือน ซึ่งเงินเพิ่มนี้จะนำเงินเดือนที่เป็นดอลลาร์ดูณกับอัตราแลกเปลี่ยน เพื่อให้โปรแกรมกำนวณเงินเดือนให้พนักงาน 2.3 การนำเงินเพิ่มที่สร้างขึ้นคือ รหัส 1232 ไปบันทึกในแฟ้มพนักงาน มีวิธีการบันทึกดังนี้

ไปที่หน้าจอ การตั้งค่า -> เลือก แผนก -> ดับเบิ้ลคลิก ประวัติพนักงาน -> เลือก แถบเงินเดือน -> คลิกไอคอนสีเหลือง อยู่ ทางด้านซ้ายมือของช่องอัตราเงินเดือน

| Correction       Second       Second <th>ลไมหนัดงาน</th> <th>การศึกษา ฝึกอบ</th> <th>รมพิเศษ ความ</th> <th>มสามารถพับศษ   ประวัฒิก</th> <th>estrana   1</th> <th>เริ่มเสือน/ต่าง</th> <th>umia   uaon</th> <th>เพิเศษ   ความส</th> <th>โดและโทษ อื่นๆ</th> <th>เอกสารใ</th> | ลไมหนัดงาน    | การศึกษา ฝึกอบ                                                                                                    | รมพิเศษ ความ                                                                                                    | มสามารถพับศษ   ประวัฒิก                              | estrana   1                                                                                                    | เริ่มเสือน/ต่าง                                                                                                    | umia   uaon | เพิเศษ   ความส                                       | โดและโทษ อื่นๆ                                                                                      | เอกสารใ  |
|----------------------------------------------------------------------------------------------------|---------------|----------------------------------------------------------------------------------------------------|----------------------------------------------------------------------------------------------------|------------------------------------------------------|----------------------------------------------------------------------------------------------------|----------------------------------------------------------------------------------------------------|-------------|------------------------------------------------------|----------------------------------------------------------------------------------------------------|----------|
| ໂຄນຄົດ         ເຄີຍເຮັດ         ເຄີຍເຮັດ                                                                                                    | C 20000 remp) | ร้องสภุม เริ่มเดียน<br>หน่ายานสังค์ค<br>* สามหนัง คือ<br>* สมสุด 101<br>หน่ายาน 201<br>หรื่อมระบบมันจัก<br>สามหนัง 201<br>มันเร็กแหน ปฏ | การังงันได้   ป<br>SEAN ATS General<br>ternal Sharing<br>HARE<br>เปลาและหะบบลา<br>เปล.30-17.30 น.<br>ware_Operational<br>แจ้โกร่านเวปโตยอน | IManager •<br>IManager •<br>IManager •               | <ul> <li>audite</li> <li>audite</li> <li>audit</li> <li>audit</li> <l< td=""><td colspan="2">tran Ukubudoudaun<br/>shufaterine-frien use<br/>sufu<br/>s<br/>s<br/>s<br/>s<br/>s<br/>s<br/>s<br/>s<br/>s<br/>s<br/>s<br/>s<br/>s<br/>s<br/>s<br/>s<br/>s</td><td>เบียงอัน   สำหรัก<br/>เการจำง</td><td>รรมา   ส่วนหวัน   สุมมะ<br/>องมันหนับไปเข้าใช้สำห<br/>@ ราวเอรง<br/>ๆ ราวเอือม<br/>ๆ ราวเอือม<br/>ๆ (ชิ)</td><td>t usenin</td></l<></ul> | tran Ukubudoudaun<br>shufaterine-frien use<br>sufu<br>s<br>s<br>s<br>s<br>s<br>s<br>s<br>s<br>s<br>s<br>s<br>s<br>s<br>s<br>s<br>s<br>s |             | เบียงอัน   สำหรัก<br>เการจำง                         | รรมา   ส่วนหวัน   สุมมะ<br>องมันหนับไปเข้าใช้สำห<br>@ ราวเอรง<br>ๆ ราวเอือม<br>ๆ ราวเอือม<br>ๆ (ชิ) | t usenin |
| สียังแปนต์อะ กรณีโดนบังอะเพรา<br>© เส้นสด ซื่ออะพรร อะสูงโดโนเปล่ายุรครัปอเหชื่น                                                                                                    |               | วันที่<br>* วันที่เริ่มงาน<br>วันที่บรรจุ<br>* วันที่เริ่มกับต่าน                                                                       | 01/07/256<br>28/10/256<br>01/07/256                                                                                                    | เงินเดือนปี<br>0 * อัครา<br>0 * ต่อ<br>0 วันที่ปรีบป | งจุบัน<br>[ส<br>พ 0                                                                                                    | 0.1<br>iauñau<br>1/07/2560                                                                                                    | •           | * າລະກຳລ່າຍ<br>ອ ເທັດນ<br>() ອຈົ່າເຫັດນ<br>() 10 ກິນ | 🔘 ສັປຄານຳ<br>🔘 ຄາຍຫັນສາຍ                                                                            |          |
|                                                                                                    |               | รีธีว่ารเงินเดือน<br>🔘 เงินสด<br>💿 โอนผ่านธนาค                                                                                          |                                                                                                    | กรณีโอนผ่านขนาคาร<br>ซีอธนาคาร<br>เลชที่ปัญชัยนาคาร  | s. ຈູນກິດກໍ                                                                                                    | ม มัดชุข คอร์ปอ                                                                                                    | เทชั่น      | u 💌                                                  |                                                                                                    |          |

🕨 จะปรากฏหน้าจอบันทึกเงินได้ประจำ ให้ทำการคลิกไอคอน เพิ่มเติม -> ทำการบันทึกเงินได้ รหัส 1232 -> คลิกไอคอน บันทึก

| แหม แก่ เข หน<br>เครื่องคิดเลข ปฏิที | แ เพิ่มเต้ม                              | ()<br>แก้ไข | )<br>au | <b>()</b><br>พื้นพู่ | <i>ม</i><br>คันหา | <i>2</i><br>สอบกาม | ()<br>วิธีใช้ |       |
|--------------------------------------|------------------------------------------|-------------|---------|----------------------|-------------------|--------------------|---------------|-------|
| รหัสเงินเพิ่มเงินหัก                 | หัสเงินเพิ่มเงินหัก ชื่อเงินเพิ่มเงินหัก |             |         |                      |                   | u                  | หักค่าใช้จ่าย |       |
| 1232 เงินเดี                         | au (US)                                  |             |         | Y                    |                   | 4,500.00           |               | 0.00  |
|                                      |                                          |             |         |                      |                   |                    | าษัยเสือ 🗙 ซ  | อเลือ |

2.4 ให้นำเงินได้รหัส 1233 ไปทำการบันทึกเป็นเงินเพิ่มเงินหักพนักงาน มีวิธีการบันทึกดังนี้

ไปที่หน้าจอ งานเงินเดือน -> เลือก เงินได้เงินหัก -> กดปุ่ม เพิ่มเติม -> เลือก เงินเพิ่มเงินหักอื่นๆ -> เลือก บันทึกหลายพนักงาน หลายประเภทเงินเพิ่มเงินหัก -> ทำการบันทึกเงินได้ รหัส 1233 -> แล้วระบุจำนวนเป็นอัตราแลกเปลี่ยนในแต่ละเดือน เพื่อ คำนวณเงินเดือนให้พนักงาน

| 🄗 บันศ์<br>แฟ้ม | า๊กเงินเพิ่มเจ<br>แก้ไขมุมม  | งินหักในงวด<br>เอง หน้าต่าง วิธี | เช้      |                       |                   |                  |                             |           |                  |               |               |               |             |
|-----------------|------------------------------|----------------------------------|----------|-----------------------|-------------------|------------------|-----------------------------|-----------|------------------|---------------|---------------|---------------|-------------|
| เครื่อง         | <mark>ไป</mark><br>เคืดเลข ป | ເງິນໃນ ເຫລິ່ມເຂົ                 | )<br>bi  | o au                  | ()<br>พื้นพู่     | /<br>ค้นหา       | <i>ู่ 炎</i><br>สอบกา        | )<br>Ju   | <b>(</b><br>୧୫୮୪ | <br>เพิ่มหูกค | ີ່ ອີງໄມ່ບັນນ | 1ก ช่วยบันทัย | n           |
| nsa-            | งสังกัดพนักงา<br>องฮาชา      | นที่ต้องการบันทัก เ              | ลือกหน่ว | เองานที่ต้องการลงบัญ* | ช์ค่าใช้ล่าย เลือ | อกประเททเงินเพิ่ | เงินหักที่ต้อง<br>baro Mana | การบันทั  |                  |               |               |               |             |
| 65              | องหน่วยงาน                   | ไม่ต้องกรองหน่วยง                | nu       | •                     | กรองไซด์ง         | าน ไม่ต้องกระ    | งไซต์งาน                    | yernerik. | •                |               |               |               | อ่านค่าเดิม |
|                 | หนัก                         | เงาน                             |          | ประเภทเงินเพิ่มเ      | งันหัก            | วันที่           |                             | ขอดเจ้    |                  |               | a             | ប័ល្អឌ័       |             |
| รหัส            |                              | ชื่อหนักงาน                      | รหัส     | ซ็อประเภทเงินเพิ่มเง  | งินหัก ยังใช้งาเ  | เ? รายการ        | สานวน                       | ครั้ง     | หักค่าใช้ล่าย    | สาขา          | แผนก          | หน่วยงาน      | ไซต์งาน     |
| 1111            | Michael 34                   | ackson                           | 1233     | เงินเดือน (RateThai)  | Y                 | 01/07/2560       | 32.72                       | 1.00      | 00.00            | 000000        | 00_0005       | 005HARE       | 0           |
|                 |                              |                                  |          |                       |                   |                  |                             |           |                  | 🖋 บันทักล     | ມ 🖌 ນັນ       | йn 🗙          | รกเล็ก      |

วิธีการคำนวณและตรวจสอบผลการคำนวณ : เมื่อทำการบันทึกให้พนักงานแล้ว ให้ทำการคำนวณเงินเดือน โดยมีขั้นตอนดังนี้

| เครื่องคิดเลข ปฏิทิน เพื่ม                                                                                                    | เด่ม แก้ไข                                                                                                    | อบ                                                                                                    | 🗐 🤌<br>คันหา สอบถาม                                                                                                    | <b>(</b><br>751 ବ |
|----------------------------------------------------------------------------------------------------|----------------------------------------------------------------------------------------------------|----------------------------------------------------------------------------------------------------|----------------------------------------------------------------------------------------------------|-------------------|
| - 🧰 2559                                                                                                    | รหัสแผนก                                                                                                    | ชื่อแผนกไทย                                                                                                    | ชื่อแผนกอังกฤษ                                                                                                    |                   |
| <ul> <li>→ 11/2560</li> <li>→ 02/2560</li> <li>→ 03/2560</li> <li>→ 04/2560</li> <li>→ 05/2560</li> <li>→ 05/2560</li> <li>→ 07/2560</li> <li>→ 07/2560</li> <li>→ 06/2560</li> <li>→ 06/2560</li> <li>→ 07/2560</li> <li>→ 06/2560</li> <li>→ 10/2560</li> <li>→ 11/2560</li> <li>→ 12/2560</li> </ul> | 00<br>00_0005<br>02<br>02_0021<br>03_0031<br>10AT5_10<br>10AT5_20<br>10AT5_30<br>20P8E_10<br>20P8E_20<br>20P8E_30<br>30MED_10<br>30MED_20<br>30MED_30<br>50SCT_10 | Internal Sharing<br>Share_Management<br>Charge to FR<br>Charge to FR_100%<br>Charge to HIS 1<br>ATS_Serv<br>ATS_Sales<br>ATS_Adm<br>P&E_Sales<br>P&E_Sales<br>P&E_Sales<br>P&E_Adm<br>Med_Serv<br>Med_Sales<br>Med_Adm<br>SCI_Serv<br>SCI_Sales | Internal Sharing<br>Share Service_Management<br>Charge to FR<br>Charge to FR_Management<br>Charge to FR_Management<br>Charge to HIS<br>Automotive Test System<br>Automotive Test System<br>Automotive Test System<br>Process and Environment<br>Process and Environment<br>Medical_Service<br>Medical_Sales<br>Medical_Administration<br>Scientific_Service |                   |

≽ ไปที่หน้าจอ งานเงินเดือน -> เลือก เงินได้เงินหัก -> เลือก เมนูคำนวณ -> เลือก คำนวณเงินเดือน

มี่อทำการคำนวณเงินเดือนเรียบร้อยแล้ว ให้ทำการตรวจสอบผลการคำนวณ โดยไปที่หน้าจอ งานเงินเดือน -> เลือก ผลคำนวณ เงินเดือน -> เลือก งวดที่ต้องการตรวจสอบ -> ดับเบิ้ลกลิก ชื่อพนักงานที่ต้องการตรวจสอบ -> จะปรากฏหน้าจอ ดังนี้

| แฟ้ม แก้ไข       | หน้าต่าง วิธีใช้   |            |                   |         |                    |       |                    |                    |                      |               |             |             |              |           |
|------------------|--------------------|------------|-------------------|---------|--------------------|-------|--------------------|--------------------|----------------------|---------------|-------------|-------------|--------------|-----------|
| เครื่องค์ดเลข    | 1<br>ปฏิทิน        | (พัมเติม   | <b>อ</b><br>เก้ไข | )<br>au | <b>i</b><br>พื้นฟู |       | <u>อี</u><br>ค้นหา | <i>3</i><br>สอบกาม | ( <b>7</b> )<br>7514 |               |             |             |              |           |
| ไระเกทข้อมูล     | ∆_วันที่ ∆         |            |                   |         |                    |       |                    |                    |                      |               |             |             |              |           |
| หัส ชื่อ         |                    | เงินเพิ่ม  | เงินหัก           | อื่นๆ   | สำนวน              | ครั้ง | ค่าใช้จ่าย         | ค์ดภาษี            | ประกันสังคม          | สำรองเลี้ยงซี | ลงบัญชีสาขา | ลงบัญชีแผนเ | ลงบัญชีหน่วะ | ลงบัญชีไร |
| 🔳 วันที่ : 27/0  |                    |            |                   |         |                    |       |                    |                    |                      |               |             |             |              |           |
| 1232 เงินเดี     | อน (US)            |            |                   |         | 4,500.00           | 1     | 0.00               |                    |                      |               | ลาดหญ้า     | Share_Mana  | SHARE        | ไม่สังกัด |
| 🛛 ประเภทข้อมูล : | 2.เงินได้หรือหักใน | งวด        |                   |         |                    |       |                    |                    |                      |               |             |             |              |           |
| 🖃 วันที่ : 01/0  | //2560             |            |                   |         |                    |       |                    |                    |                      |               |             |             |              |           |
| 1233 เงินเดี     | au (RateThai)      |            |                   |         | 32.72              | 1     | 0.00               |                    |                      |               | ลาดหญ้า     | Share_Mana  | SHARE        | ไม่สังกัด |
| 🛛 ประเภทข้อมูล : | 3.ผลการคำนวณ       |            |                   |         |                    |       |                    |                    |                      |               |             |             |              |           |
| 🖃 วันที่ : 25/01 | //2560             |            |                   |         |                    |       |                    |                    |                      |               |             |             |              |           |
| 1233 เงินเดี     | au (RateThai)      | 147,240.00 |                   |         | 32.72              | 1.00  | 0.00               | 147,240.00         | 147,240.00           |               | ลาดหญ้า     | Share_Mana  | SHARE        | ไม่สังกัด |
| 7 หักประ         | ะกันสังคม          |            | 750.00            |         | 1.00               | 1.00  | 0.00               |                    |                      |               | ลาดหญ้า     | Share_Mana  | SHARE        | ใม่สังกัด |
| 13 หักภาช        | ร้เงินได้          |            | 22,132.92         |         | 1.00               | 1.00  | 0.00               |                    |                      |               | ลาดหญ้า     | Share_Mana  | SHARE        | ใม่สังกัด |
| 1232 เงินเดี     | au (US)            | 0.00       |                   |         | 4,500.00           | 1.00  | 0.00               |                    |                      |               | ลาดหญ้า     | Share_Mana  | SHARE        | ไม่สังกัด |
| 8 ประกับ         | สังคมที่บริษัทสมท  |            |                   | 750.00  | 1.00               | 1.00  | 0.00               |                    |                      |               | ลาดหญ้า     | Share_Mana  | SHARE        | ไม่สังกัด |
| 15 เงินซึ่ง      | ข้องานได้รับ       | 124 357 08 |                   |         | 1.00               | 1.00  | 0.00               |                    |                      |               | ລາດທຸດໄດ    | Share Mana  | SHARE        | ในสังกัด  |

หลักการคำนวณเงินเดือนและภาษี : โปรแกรมจะนำอัตราแลกเปลี่ยนไปทำการคูณกับเงินเดือนที่เป็นดอลลาร์ตามที่บันทึกเป็นเงินได้ประจำให้ พนักงาน ซึ่งถ้าอัตราแลกเปลี่ยนในแต่ละเดือนไม่เท่ากัน ก็จะทำให้เงินเดือนและเงินภาษีในแต่ละเดือนไม่เท่ากัน แต่ในงวดสุดท้ายของปี โปรแกรมจะทำการ Adjust ภาษีให้อัตโนมัติอีกครั้ง